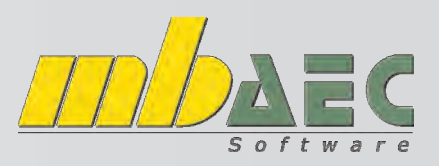

### **Tipps & Tricks MicroFe**

#### Erstellen einer projektübergreifenden Ausgabenzusammenstellung

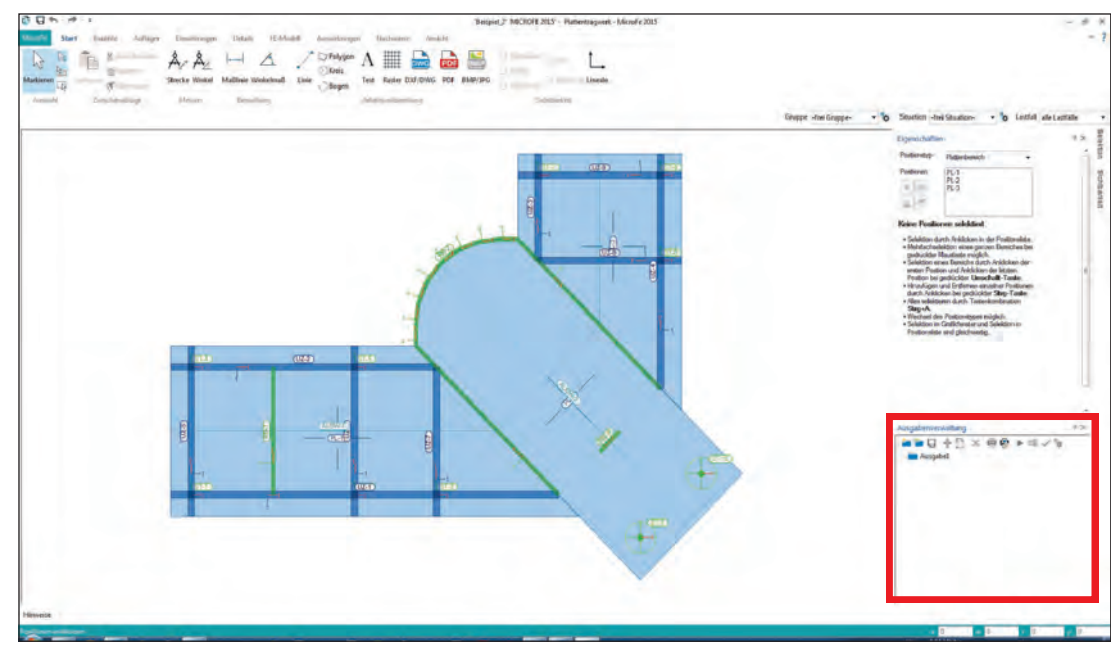

In MicroFe können Sie Ihre Ausgaben individuell zusammenstellen und diese Einstellungen danach für alle Projekte verwenden. Dafür sind nur wenige Schritte durchzuführen.

Sobald MicroFe gestartet wird, sehen Sie im rechten unteren Bereich die Ausgabenverwaltung.

Eine neue Ausgabe wird durch Klick auf das Symbol "Neue Zusammenstellung" angelegt. Durch Rechtsklick auf "Ausgabe 2" wird ein neuer Namen vergeben, in unserem Beispiel "Decke". Die nicht mehr benötigte "Ausgabe 1" kann durch Auswahl mit der Maus und drücken des roten X in der Leiste gelöscht werden.

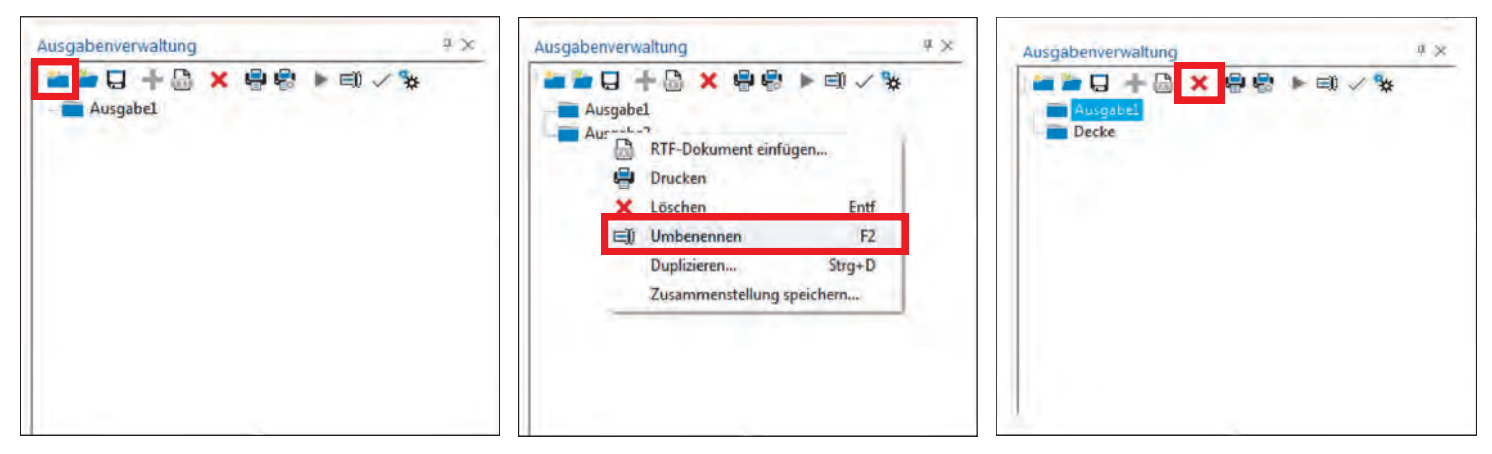

Nun kann mit der Erstellung Ihrer gewünschten Auszüge gestartet werden.

Zunächst erstellen Sie einen Bauteil-Positionsplan. Dafür wechseln Sie auf die Registerkarte **FE-Modell** und klicken anschließend auf den Menüpunkt **Bauteile**.

| 0 U +     | 1:1   | F = F              |                           |                   |           |             |        |         | -          |         |               |            | 'B        | eispiel_2' 'MICRO        | OFE 2015' - | Plattentragwer | rk - |
|-----------|-------|--------------------|---------------------------|-------------------|-----------|-------------|--------|---------|------------|---------|---------------|------------|-----------|--------------------------|-------------|----------------|------|
| MicroFe   | Start | Bauteile           | Auflager                  | Einwi             | rkungen   | Details     | FE-Mo  | odell   | Auswirku   | ngen    | Nachweise     | Ansicht    |           |                          |             |                |      |
| A         | har . |                    | ₩.                        |                   | ✓ Knote   | nunabh. Vem | etzung |         | E.         |         | 13            | 13 13 14   | Λ         | ,14 Knoten<br>13 Element | P           | <b>()</b>      |      |
| Markieren |       | Netz<br>generieren | Vernetzungs-<br>parameter | Netz<br>verfeinem | Netzkont  | rolle       |        | Starter | Optionen   | Protoko | II FE-Datensa | tz FE-Netz | FE-Lasten | × Löschen                | Bauteile    | Lasten Details |      |
| Auswal    | 1     | Vernetzung         |                           | Vernetz           | ungsparam | neter       |        |         | FE-Berechr | ung     | F             | Topologie  | 1         | Markierung               | P           | sitionen       |      |
|           |       |                    |                           |                   |           |             |        |         |            |         |               |            |           |                          |             |                |      |

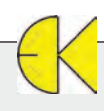

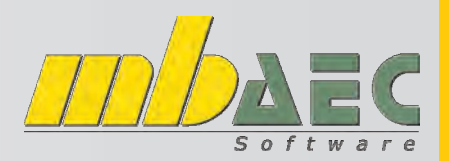

#### **Tipps & Tricks MicroFe**

Wie Sie nun erkennen können, wurde in der Ausgabenverwaltung ein zusätzlicher Ordner namens "Letzte Ausgaben" angelegt. In diesem finden Sie den eben erstellten Auszug.

|        | +5       | × | 9.      | ► E)) | 1 34  |  |
|--------|----------|---|---------|-------|-------|--|
| Decke  |          |   | (10) 10 |       | 1 (D) |  |
| Letzte | Ausnahan |   |         |       |       |  |

Um den Auszug Ihrer Ausgabe hinzuzufügen, verschieben Sie ihn per Drag'n'Drop in den Ordner Decke.

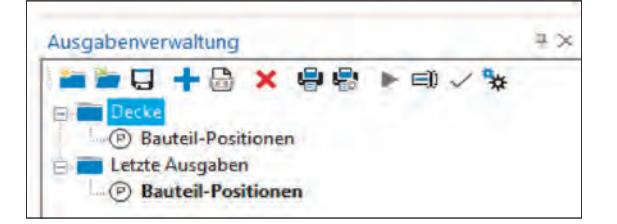

| Ausgabenverwaltung                                       | Ψ× |
|----------------------------------------------------------|----|
| <ul> <li>□ □ □ □ □ □ □ □ □ □ □ □ □ □ □ □ □ □ □</li></ul> |    |

Durch einen Rechtsklick auf die Bauteil-Positionen im Ordner Decke werden die Layout-Eigenschaften bearbeitet.

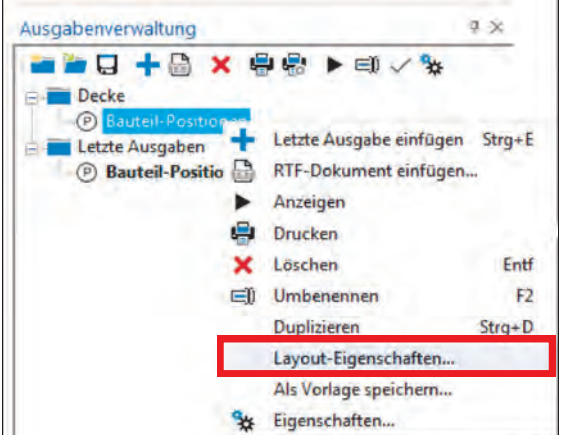

Unter den **Layouteinstellungen** sind die Ausrichtung sowie Format und Maßstab veränderbar. In unserem Beispiel wurde das Seitenlayout auf A3 Querformat eingestellt.

Die Änderungen werden mit der Schaltfläche OK gespeichert.

| and the second second se | Layouteinstellungen                                                                                                    |                                                                                                    |                                                                                                    |
|----------------------------------------------------------------------------------------------------|----------------------------------------------------------------------------------------------------|----------------------------------------------------------------------------------------------------|----------------------------------------------------------------------------------------------------|
|                                                                                                    | Bauteil-Positionen                                                                                                    |                                                                                                    | 2                                                                                                    |
| Entf<br>F2<br>Strg+D                                                                                                    |                                                                                                    |                                                                                                    |                                                                                                    |
| chaften                                                                                                    |                                                                                                    |                                                                                                    |                                                                                                    |
| eichern                                                                                                    |                                                                                                    |                                                                                                    |                                                                                                    |
|                                                                                                    | Austichtung                                                                                                    |                                                                                                    |                                                                                                    |
|                                                                                                    | Standardausrichtung (0*)                                                                                                  | Coomausschnitt plotten                                                                                     | Ausschnitt                                                                                                    |
|                                                                                                    | Format und Maßetab                                                                                                    | Gesamten Bildschirm plotten                                                                                | b/h 31.11 / 22.22 m                                                                                                    |
|                                                                                                    | Format anpassen<br>(Maßstab fest vorgeben,<br>kleinstmödiches Format wird annezeint)                                      | Maßstab 1: 180                                                                                             | b/h 17.28 / 12.35 cm                                                                                                    |
|                                                                                                    | Maßstab anpassen<br>(Blattformat vorgeben,<br>Maßstab wird optimiert)                                                     | Schrittweite 5<br>Layout Projekt-Layout (mb                                                                | •                                                                                                    |
|                                                                                                    | <ul> <li>nicht anpassen<br/>(Ausgabe erfolgt gemäß den Eingaben,<br/>auf mögliche Formatüberschreitung wird hi</li> </ul> | Seitenlayout A4 Hoch wie Ausg<br>A4 Hoch wie Ausg<br>A4 Hoch<br>A4 Quer<br>A4 Quer<br>A3 Hoch              | b h 17.50 / 21.60 cm<br>abe                                                                                                    |
|                                                                                                    |                                                                                                    | DK. Abbi A3 Over                                                                                           | Blion Hille                                                                                                    |
| Start Bauteile Auflager<br>Start Bauteile Auflager<br>Netz Vernetzungs N<br>generieren parameter verfin<br>Vernetzung Vo                                                                                                    | Einwirkungen Details FE-Modell Auswirkungen<br>Knotenunabh. Vernetzung IIIIIIIIIIIIIIIIIIIIIIIIIIIIIIIIIIII               | Ausgabe 'Beispiel 2' Mi<br>Nachweise Ansicht Layout<br>Af Knoten<br>Jaf Element<br>FE-Topologie Markierung | CROFE 2015' - Plattentragwerk - MicroFe 2<br>) (J) (D)<br>ile Lasten Details<br>Positionsprientierte Ergebnisdarstellung<br>Positionsplan |
|                                                                                                    |                                                                                                    | EZ0                                                                                                    | Unterzug-PosDef<br>Stützenlager-PosDef<br>Wandlager-PosDef<br>Gruppen<br>Situationen<br>Lastübergabe<br>Auswertungslinie-PosDef           |

Auf die gleiche Art und Weise wird auch der Positionsplan erstellt (Registerkarte FE-Modell -> Menüpunkt Bauteil -> Pfeil anklicken -> oberster Punkt aus der Reihe).

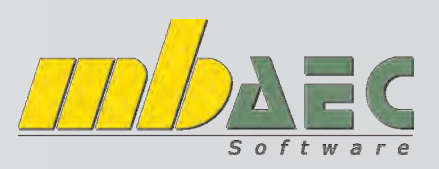

1A TA A

sdarstell

ntierte Erg

FE-Kni

ng) (S

### **Tipps & Tricks MicroFe**

| Decke verschoben.                                                                                                    |                                                                                           | Ausgabenverwaltung                                                                                                    | 4 ×                       |
|----------------------------------------------------------------------------------------------------|-------------------------------------------------------------------------------------------|----------------------------------------------------------------------------------------------------|---------------------------|
| Ausgabenverwaltung                                                                                                    | $a \times$                                                                                |                                                                                                    | √ *                       |
| <ul> <li>Decke</li> <li>Decke</li> <li>Bauteil-Positionen</li> <li>Positionsplan</li> <li>Bauteil-Positionen</li> </ul> | 11 - <b>*</b>                                                                             | Bauteil-Positionen     Positionsplan     Letzte Ausgaben     Positionsplan     Positionsplan     Positionsplan     Positionen                                                                                                    |                           |
| Danach wird der Lastplan erstellt                                                                                       | itat Bauterie Auflaget Erneinkungen Detaik<br>1 III III III III V Knotenunabh. Ve         | FE-Model Auswinkungen Rischweise Ausicht Layord<br>metzung                                                                                                    | werk - MicroFe 2015       |
| (Registerkarte FE-Modell<br>-> Menüpunkt Lasten ->                                                                      | en Netz Venetzungs- Netz Netzkentrolle<br>generiteren<br>Venetzung<br>Venetzungspaarneter | Starten Optionen Protokoll FE-Datensatz FE-Netz FE-Lasten<br>FE-Bennhmung FE-Topologie Markening P. Positionsorienti<br>Lastella<br>Lastella | ierte Frgebnisdarstellung |
| Liste Lastplan wählen).                                                                                                 |                                                                                           | FL-Elementaste<br>Lastralle/Lastgru<br>Lastsombination                                                                                                    | п<br>арреп<br>пеп         |

Nach dem Verschieben in den Ordner "Decke" entspricht die Reihenfolge vielleicht nicht Ihren Wünschen. Dies können Sie leicht ändern, halten Sie nur den zu verschiebenden Auszug fest und ziehen ihn an die gewünschte Stelle.

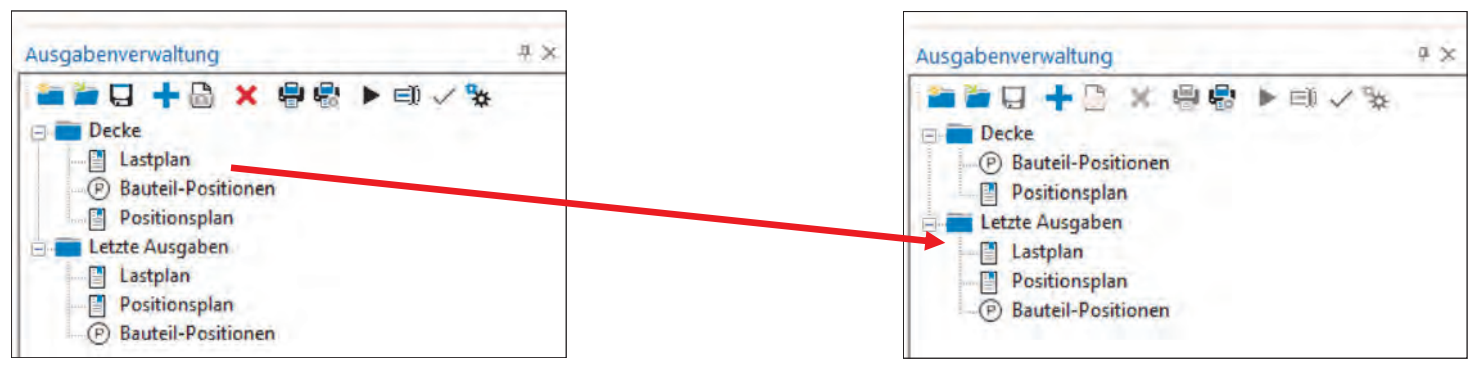

Ebenso werden die Stützen- und Linien-Auflager (Registerkarte Auswirkungen -> Menüpunkt Stütze -> Pfeil anklicken -> oberste Punkt in der Liste (Standard-Registerkarte Ausgabe) bzw. Auswirkungen -> Menüpunkt Linienlager -> Pfeil anklicken -> oberste Punkt in der Liste (Standard-Ausgabe)) erstellt.

Sobald der Auszug erstellt wurde, kann die Schriftgröße verändert werden.

Dazu wechseln Sie auf die Registerkarte Ansicht und wählen, je nach Wunsch, "Skalierung vergrößern" oder "Skalierung verkleinern" aus. In unserem Beispiel wurde die Skalierung vergrößert.

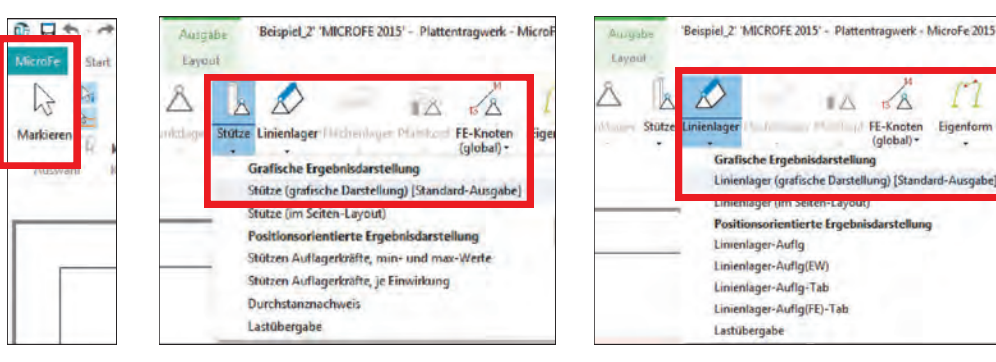

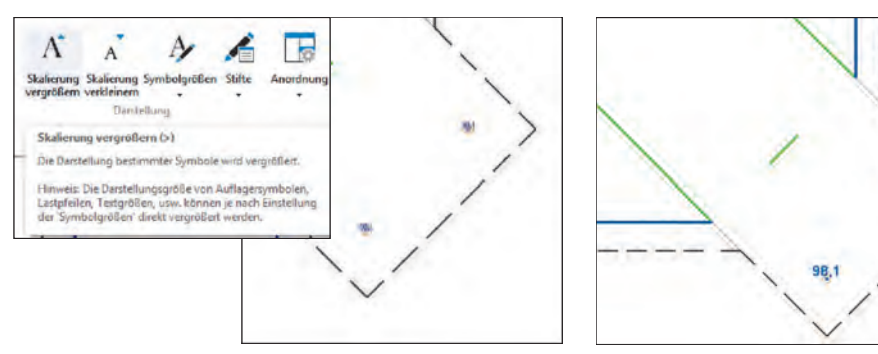

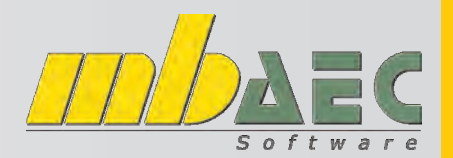

ηx

## **Tipps & Tricks MicroFe**

die gewünschte Darstellung wählen.

| 0 U m-1     | * · *                         |                             | 1 m 1 m                      |                                |                        |                         |
|-------------|-------------------------------|-----------------------------|------------------------------|--------------------------------|------------------------|-------------------------|
| MicroFe Sta | rt Bauteile                   | Auflager Ei                 | nwirkungen De                | etails FE-M                    | odell Au               | swirkungen              |
|             | EWK                           |                             |                              |                                | -                      | -                       |
| Markieren   | Einwirkungs-<br>Kombination * | Biegebernessung<br>Platte * | Querkraftbemessu<br>Platte • | Ing Verformung<br>Zustand II • | Downerser<br>methwere* | Bemessu<br>Über-/Linter |
| Auswahl     | Kombinatorik                  | Grafische                   | Ergebnisdarstellun           | g                              |                        | -                       |
|             |                               | Biegeberne                  | ssung Platte (grafis         | che Darstellung                | Standard-A             | usgabe]                 |
| -           |                               | Biegeberne                  | ssung Platte (im Se          | iten-Layout)                   |                        |                         |
|             |                               | Positionso                  | rientierte Ergebnis          | sdarstellung                   |                        |                         |
|             |                               | Biegeberne                  | ssung Platte, Beme           | ssungsparamete                 | er                     |                         |
|             |                               | Biegeberne                  | ssung Platte (detail         | lliert je Nachwei              | 5)                     |                         |
|             |                               | Biegeberne                  | ssung Platte (Zusar          | mmenfassung al                 | ler Nachweise          | e) +                    |
|             |                               | Bewehrung                   | sgehalt Platte               |                                |                        |                         |
|             |                               | Auswertun                   | gslinie-Bem(Fl)              |                                |                        |                         |
| 1           |                               |                             |                              |                                |                        |                         |

Auf der rechten Seite, oberhalb der Ausgabeverwaltung, sehen Sie nun Einstellungsmöglichkeiten für die Flächenbemessung. Hier können Sie

Abschließend erstellen Sie noch die Ausgabe der Isolinien. Diese ist auf der Registerkarte Nachweise unter dem Menüpunkt Biegebemessung Platte durch Klick auf den Pfeil und Auswahl des obersten Punktes aus der Liste (Standard-Ausgabe) zu finden.

#### Flächenbemessung

| Vorlage (Bewehrung Isoflächen) bearbeiten                                                                                                    | 1 |
|----------------------------------------------------------------------------------------------------|---|
| Erforderliche Bewehrung as,erf<br>aus allen Nachweisen<br>r-Richtung unten in [cm <sup>2</sup> /m]<br>Max = 3.72 (Kn. 250), Min = 0 (Kn. 356), Step = 0.5<br>Beton C 25/30<br>BewAbstand d' = 2.0 cm<br>Bauteildicke h = 18.0038.00 cm                                                                                                    |   |
| <ul> <li>Stahlmasse nicht ermittelt.</li> <li>An Flächengrenzen nur Maximalwert aus allen<br/>angrenzenden Flächen.</li> <li>Isoflächendarstellung</li> <li>Äquidistante Isoabstufung, jede 5. Isolinie<br/>beschriftet, im Abstand von 1.00 m (kurze Linien<br/>beschriften).</li> <li>Farbschema (Regenbogen) bearbeiten, Legende<br/>dargestellt</li> </ul> |   |

- Auswertungsobjekte
- FE-Netz nicht dargestellt.
- [<<][>>] Symbolgrößen, Stifte
- In diesem Beispiel stellen Sie bei Richtung r-Richtung unten ein, bei Isoflächendarstellung wechseln Sie auf Isoliniendarstellung mit Werten und nach Anzahl Isolinien wählen Sie statt jede 5. Isoline jede Isolinie beschriftet aus.

| Flächenbemessung<br>Vorlage (Bewehrung Isoflächen) bearbeiten                                                                                                    | * × * | Selektion    | Flächenbemessung<br>Vorlage (Bewehrung Isoflächen) bearbeiten                                                                                                    |
|----------------------------------------------------------------------------------------------------|-------|--------------|----------------------------------------------------------------------------------------------------|
| Erforderliche Bewehrung as,erf<br>aus allen Nachweisen<br>r-Richtung unten in [cm²/m]<br>Max = 3.72 (Kn. 250), Min = 0 (Kn. 356), Step = 0.5<br>Beton C 25/30<br>BewAbstand d' = 2.0 cm<br>Bauteildicke h = 18.0038.00 cm                                                 |       | Sichtbarkeit | Erforderliche Bewehrung as,erf<br>aus allen Nachweisen<br>r-Richtung unten in [cm²/m]<br>Max = 3.72 (Kn. 250), Min = 0 (Kn. 356), Step = 0.2<br>Beton C 25/30<br>BewAbstand d' = 2.0 cm<br>Bauteildicke h = 18.0038.00 cm |
| <ul> <li>Stahlmasse nicht ermittelt.</li> <li>An Flächengrenzen nur Maximalwert aus allen<br/>angrenzenden Flächen.</li> <li>Isoflächenderstellung</li> </ul>                                                                                                    | Ш     |              | <ul> <li>Stahlmasse nicht ermittelt.</li> <li>An Flächengrenzen nur Maximalwert aus allen<br/>angrenzenden Flächen.</li> <li>Isoliniendarstellung mit Werten</li> </ul>                                                   |
| Äquidistan Werte beschriftet Isolinien beschriftet Isolinien mit Werten                                                                                                    | -     |              | <ul> <li>Äquidistante Isoabstufung</li> <li>Max Anzahl Isolinien = 30, jede Isolinie beschriftet,<br/>im Abstand von 1.00 m (kurze Linien beschriften).</li> </ul>                                                        |
| <ul> <li>rarbschen</li> <li>dargestellt</li> <li>Auswertur</li> <li>FE-Netz ni</li> <li>[&lt;&lt;][&gt;&gt;]</li> <li>Isoflächen mit Schnittkurve</li> <li>Isoflächen mit Werten</li> <li>Isoflächen mit Schnittkurve</li> <li>ohne Flächenergebnisdarstellung</li> </ul> |       |              | <ul> <li>Auswertungsobjekte</li> <li>FE-Netz nicht dargestellt.</li> <li>[&lt;&lt;][&gt;&gt;&gt;] Symbolgrößen, Stifte</li> </ul>                                                                                         |

II X

elektion

Sichtbarkeit

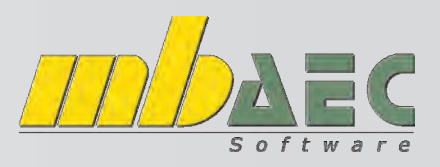

#### Tipps & Tricks MicroFe

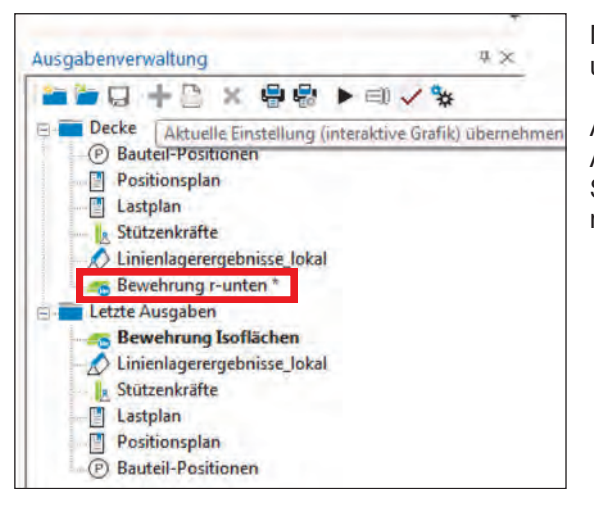

Um die andere Richtung und die andere Lage darzustellen, wird nochmals in der Ausgabenverwaltung unter Letze Ausgaben -> Bewehrung Isoflächen ausgewählt. Ändern Sie wie zuvor beschrieben die Einstellungen, unter Richtung wird nun jedoch *s-Richtung unten* eingestellt.

Der Auszug wird in den Ordner Decke verschoben. Nun wird ebenso mit den oberen Lagen verfahren. Die fertige Ausgabe sieht nun folgendermaßen aus:

Nun verschieben Sie den Auszug in den Ordner Decke und benennen ihn um in **"Bewehrung r-unten".** 

Auch hier können Sie wieder die Layouteinstellungen verändern. Um die Änderungen zu übernehmen, muss auf den roten Haken geklickt werden. Sollte dieser bei Ihnen nicht sichtbar sein, verbreitern Sie bitte Ihr Fenster mit der Ausgabenverwaltung.

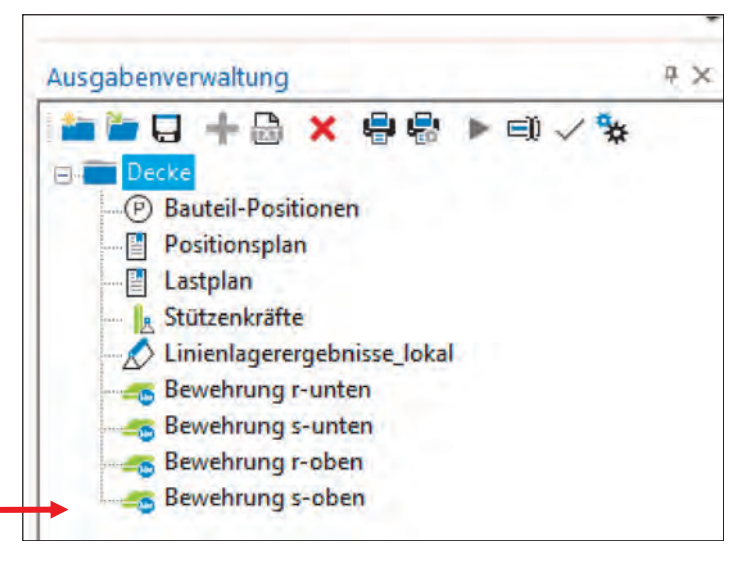

Um die Ausgabe für alle Projekte zu speichern, wird der Ordner Decke ausgewählt und anschließend auf das Speichersymbol geklickt.

Im folgenden Fenster wählen Sie projektübergreifend aus und geben als Name für die Zusammen-

stellung *Decke* ein. Um die Ausgabe zu drucken, wählen Sie den Ordner **Decke** und klicken auf

| Ausgabenver | rwaltung |   |          | _   |       | 4 |
|-------------|----------|---|----------|-----|-------|---|
| 1           | + 🕒      | × | <b>8</b> | ► E | 0 🗸 🛠 |   |
| E Decke     |          |   | Druc     | ken |       |   |

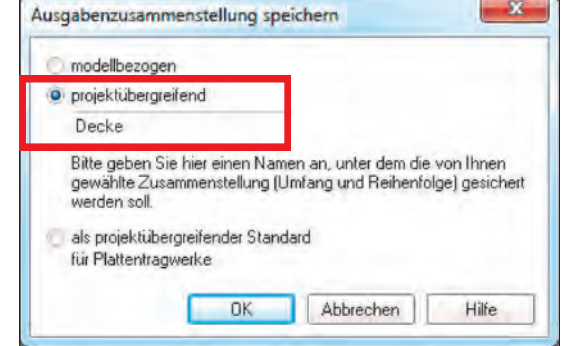

Es startet der mb-Viewer, in welchem die Ausgabe zu sehen ist. Hier kann die Datei gedruckt oder im pdf-Format abgespeichert werden.

In unserem Beispiel sehen Sie einen Auszug aus der Ausgabe mit unterschiedlichen Blattformaten und Layouts.

das Druckersymbol.

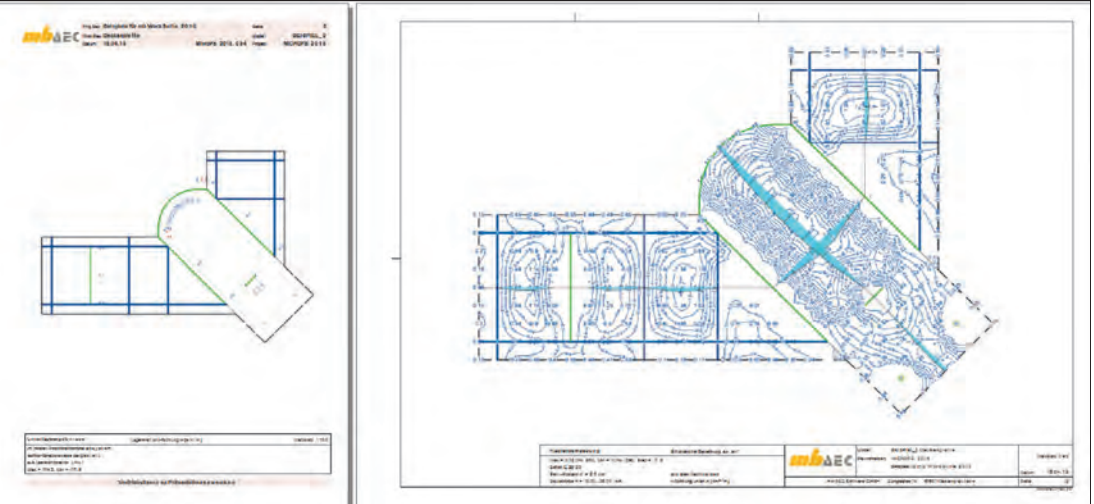